## **Relance du terminal client**

En 2018, l'interface utilisateur de nos terminaux clients a été entièrement remaniée.

Pour une utilisation simple et conviviale, le menu a été remplacé par un menu à icônes/boutons "oneway". L'utilisateur trouve sur l'écran d'accueil le menu principal vers les fonctions du terminal pour les heures de départ, les professeurs de golf, les greenfees, les tournois, le crédit de carte. En cliquant sur la sélection, le client est guidé tout au long du chemin - éventuellement via un sous-menu jusqu'à la conclusion. Pour une autre sélection, le client revient au menu d'accueil (bouton de retour), termine ou interrompt ou utilise le changement de fonction via le menu du pied de page.

## **Révision 2024 - Terminal 2.0**

A la demande de plusieurs personnes, nous avons programmé que les clients peuvent désormais réserver un départ, un rangefee ou une heure d'essai sans s'identifier.

Pour cela, il faut créer une personne avec l'abréviation ssdg ssdg  $\Rightarrow$  Self Service Dummy Guest. Les greenfees seront réservés sur cette personne. Le nom qui y est inscrit sera ensuite affiché dans le terminal lors des réservations.

| Gast               |                                                    |
|--------------------|----------------------------------------------------|
| Name<br>Suchkürzel | ssdg Nr. 041.0902.101127                           |
| Vorname            | Gast                                               |
| Nachname           | Kasse Stranet                                      |
| <u>Adre</u>        | esse <u>2</u> .Adresse Zahlung Inf <u>o</u> s Memo |
| Handicap-Index     | Spieler-ID - Details                               |
| Heimatclub         | gast Gast ≡ ••• +                                  |
| Nr. im Heimatclub  |                                                    |
| Sexe               | 1 - 🏺 Masculin 💌                                   |
| Classe d'âge       | 4 - Adulte                                         |
| Affiliation        | 0-                                                 |
| Statut             | 0-                                                 |
| Inutilisé          | 0-                                                 |
| Extra info         |                                                    |
| Geburt             | Gast-Information                                   |
| Eintritt           | 08.08.2024 Datenschutz                             |
| Austritt           |                                                    |

Sous Timetable/Réglages/Configurer le terminal en libre-service, il y a maintenant encore les deux points de menu : "Réservation des invités" et "avec sélection d'articles".

| Selbstbedierungsterminal                                                                                |              |  |  |  |  |  |  |
|----------------------------------------------------------------------------------------------------|--------------|--|--|--|--|--|--|
|                                                                                                    |              |  |  |  |  |  |  |
| Greenfee B Greenfee C Greenfee D                                                                        | ✓ <u>о</u> к |  |  |  |  |  |  |
| Funktionen         Grundeinstellung         Kartenleser         Plätze         Gäste         Greenfee A | X Abbruch    |  |  |  |  |  |  |
| Diese Euclidionen am Terminal aktivieren                                                                |              |  |  |  |  |  |  |
| Timetable integrieren Namen zeigen Tage: 7                                                              |              |  |  |  |  |  |  |
| Timetable-Reservierung Anzahl Partner: 3                                                                |              |  |  |  |  |  |  |
| Checkin: von -999 Minuten                                                                               |              |  |  |  |  |  |  |
| bis 15 Minuten                                                                                          |              |  |  |  |  |  |  |
| Minuten relativ zur Reservation                                                                         |              |  |  |  |  |  |  |
| Minus => vor dem Termin                                                                                 |              |  |  |  |  |  |  |
| Gäste-Buchungmit Artikelauswahl                                                                         |              |  |  |  |  |  |  |
| Checkin mit Greenfee                                                                                    |              |  |  |  |  |  |  |
|                                                                                                    |              |  |  |  |  |  |  |
|                                                                                                    |              |  |  |  |  |  |  |
|                                                                                                    |              |  |  |  |  |  |  |
|                                                                                                    |              |  |  |  |  |  |  |
| Iurnieranmeidung     Iurnieranmeidung     Iurnieranmeidung                                              |              |  |  |  |  |  |  |
| Anmeldung auch für andere Spieler                                                                       |              |  |  |  |  |  |  |
| Leaderboard                                                                                             |              |  |  |  |  |  |  |
| Karten-Aufladungüber Kasse buchen                                                                       |              |  |  |  |  |  |  |
| Kassen-Nummer: T                                                                                        |              |  |  |  |  |  |  |
| EC-Lastschrift-Zahlung Barzahlung für GF                                                                |              |  |  |  |  |  |  |
| Zahlung als OP-Buchung mit Einzugsermächtigung                                                          |              |  |  |  |  |  |  |
| Terminal-Informationsseiten bearbeiten                                                                  |              |  |  |  |  |  |  |
| Terminal-Infobereich bearbeiten     F8                                                                  |              |  |  |  |  |  |  |
| C Terminals neu starten                                                                                 |              |  |  |  |  |  |  |
| $\sim$                                                                                                  |              |  |  |  |  |  |  |

Avec "...avec sélection d'articles", les greenfees proposés sont ceux qui sont enregistrés sous "Greenfee A". "Réservation des hôtes" active le point de menu suivant :

| Startze | buchen                                                                 |  |
|---------|------------------------------------------------------------------------|--|
|         | Möchten Sie die Startzeit über ihre Clubkarte<br>oder als Gast buchen? |  |
|         | Über Clubkarte buchen                                                  |  |
| 2       | Als Gast buchen                                                        |  |
| ×       | Abbruch                                                                |  |

Si seul ce point de menu est coché, le terminal accède directement à l'article qui est paramétré pour une réservation d'invité et aucune sélection d'article n'apparaît.

Si la case Sélection de l'article est également cochée, cette fenêtre s'affiche alors en fonction du paramétrage des différents parcours.

| Anme                                                  | Anmeldung                           |  |  |  |  |  |  |
|-------------------------------------------------------|-------------------------------------|--|--|--|--|--|--|
| Spieler:                                              | Gast                                |  |  |  |  |  |  |
| Bereich:                                              | 18 Loch Platz                       |  |  |  |  |  |  |
| Datum:                                                | 03.09.24                            |  |  |  |  |  |  |
| Zeit:                                                 | Zeit: 18:30                         |  |  |  |  |  |  |
| Möch                                                  | Möchten Sie diese Zeit reservieren? |  |  |  |  |  |  |
| ✓ 18-Löcher-Reservierung vornehmen                    |                                     |  |  |  |  |  |  |
| <ul> <li>✓ 9-Löcher-Reservierung vornehmen</li> </ul> |                                     |  |  |  |  |  |  |
| ×                                                     | Abbruch, keine Reservierung         |  |  |  |  |  |  |
|                                                       |                                     |  |  |  |  |  |  |

Ici, le terminal ne distingue pas dans la sélection des articles s'il n'affiche que les articles 9 ou 18 trous. Mais c'est quand même important, car avec cette étape, les réservations sont inscrites dans le Timetable soit pour 9 trous, soit pour 18 trous.

| lame: Gast                              |        |   |
|-----------------------------------------|--------|---|
| lub: -                                  |        |   |
| icp.: -                                 |        |   |
| Velches Greenfee möchten Sie buchen?    |        |   |
| Greenfee Gast 18-Loch - MoFr Erwachsene | 80.00  | 1 |
| Greenfee Gast 18-Loch - MoFr Kinder     | 40.00  |   |
| Greenfee Gast 18-Loch - SaSo Erwachsene | 100.00 | l |
| Greenfee Gast 18-Loch - SaSo Kinder     | 60.00  | l |
| 9-Loch Erwachsene - MoFr ASG            | 30.00  |   |
| 9-Loch Erwachsene - MoFr Clublos        | 40.00  |   |
| 9-Loch Erwachsene - MoFr Partnerclub    | 20.00  |   |
| 9-Loch Erwachsene - MoFr VIP            | 0.00   |   |
| ✓ Greenfee buchen                       |        |   |

Ensuite, il suffit de choisir l'article souhaité. Le tout repose un peu sur la confiance, à savoir si l'invité réserve vraiment l'article qui lui convient. Un justificatif est toutefois imprimé avec le nom de l'article, de sorte que l'on peut demander ultérieurement au client de montrer le justificatif.

Lors de l'inscription d'un invité sans identification, il existe deux types d'inscription différents : Si l'on réserve en cliquant sur le bouton "Réserver les heures de départ", la réservation est inscrite dans le Timetable. Mais si l'on réserve via le bouton "Réserver greenfee", il faut s'imaginer que c'est comme un distributeur de billets. On achète un article (rangefee, greenfee, heure d'essai, etc.) qui n'est PAS enregistré dans le Timetable.

Déroulement lorsque l'on réserve l'article en cliquant sur le bouton "Réserver des heures de départ" :

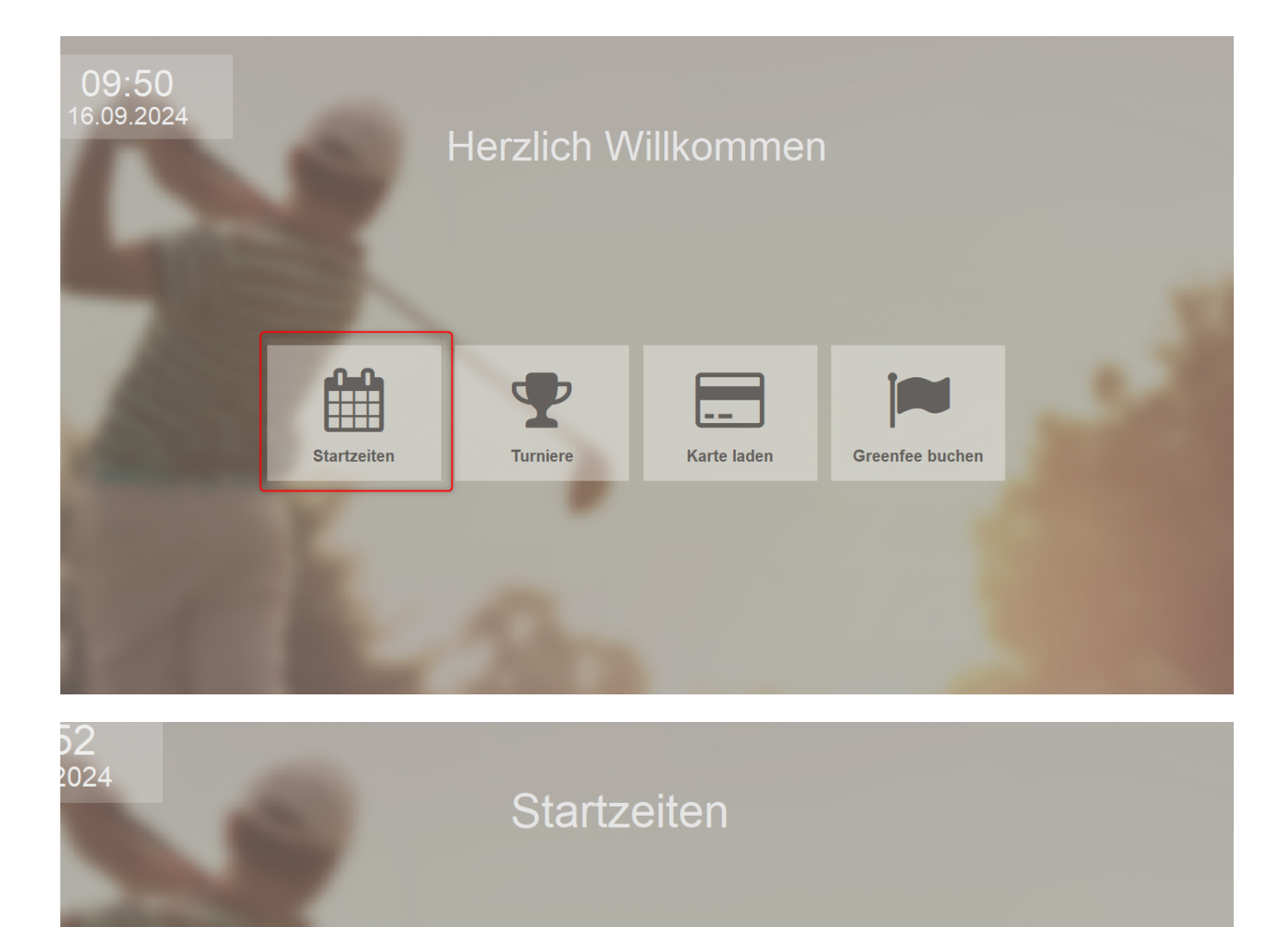

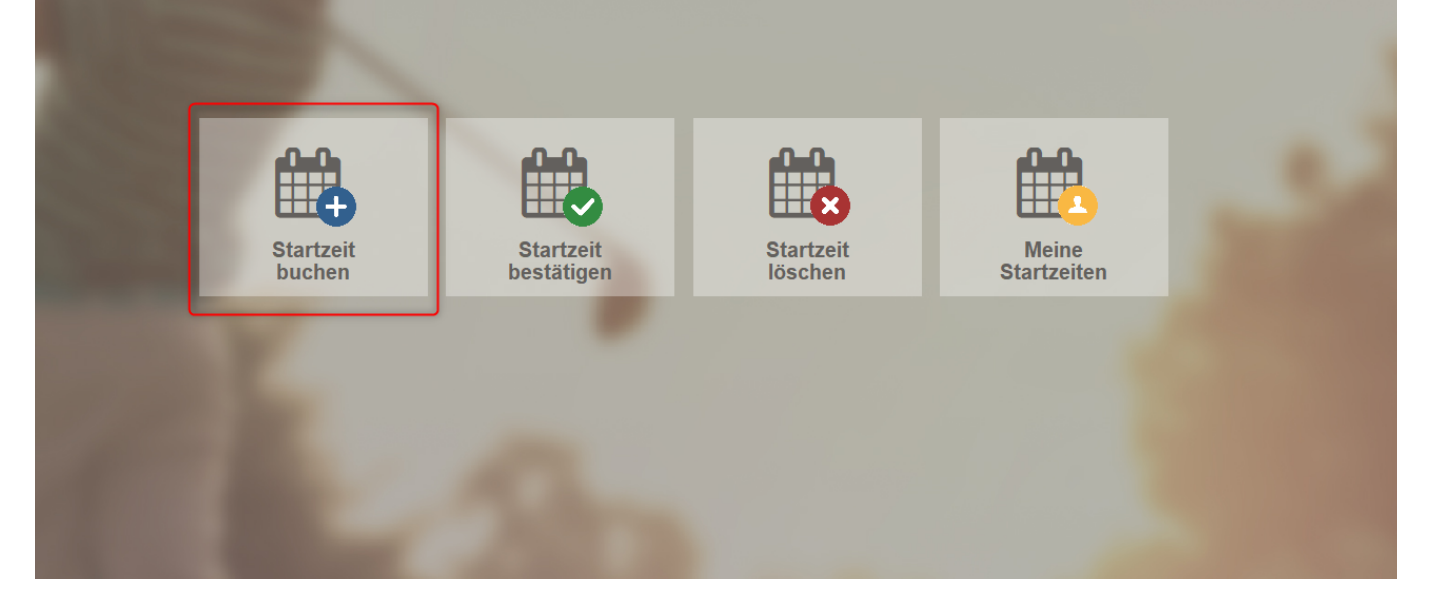

|               |  |      | Platz:             |
|---------------|--|------|--------------------|
| Mo, 16.09.24  |  |      | To LOCIT Flatz     |
| 18 Loch Platz |  |      | Datum:<br>16.09.24 |
| 09:30         |  | - H. |                    |
| 09:40         |  | - 1  | 2eit:<br>09:30     |
|               |  |      |                    |
| 09:50         |  |      |                    |
| 10.00         |  |      | 1: FREI            |
|               |  |      |                    |
| 10:10         |  |      | 2. EREI            |
| 40.00         |  |      |                    |
| 10:20         |  |      |                    |
| 10:30         |  |      | 3: FREI            |
|               |  |      |                    |
| 10:40         |  |      | 4: FREI            |
| 10.50         |  |      |                    |
|               |  |      |                    |

|   | Möchten Sie die Startzeit über ihre Clubkarte<br>oder als Gast buchen? |
|---|------------------------------------------------------------------------|
|   | Über Clubkarte buchen                                                  |
| 2 | Als Gast buchen                                                        |
| × | Abbruch                                                                |

| Δ | mr | ne | ld | Шп | a |
|---|----|----|----|----|---|
| - |    |    |    |    |   |

| Bereich: 18 Loch Platz<br>Datum: 16.09.24<br>Zeit: 10:00<br>Möchten Sie diese Zeit reservieren?<br>✓ 18-Löcher-Reservierung vornehmen<br>✓ 9-Löcher-Reservierung vornehmen |
|----------------------------------------------------------------------------------------------------|
| Datum: 16.09.24<br>Zeit: 10:00<br>Möchten Sie diese Zeit reservieren?<br>✓ 18-Löcher-Reservierung vornehmen<br>✓ 9-Löcher-Reservierung vornehmen                           |
| Zeit: 10:00<br>Möchten Sie diese Zeit reservieren?<br><ul> <li>18-Löcher-Reservierung vornehmen</li> <li>9-Löcher-Reservierung vornehmen</li> </ul>                        |
| Möchten Sie diese Zeit reservieren? <ul> <li>18-Löcher-Reservierung vornehmen</li> <li>9-Löcher-Reservierung vornehmen</li> </ul>                                          |
| <ul> <li>18-Löcher-Reservierung vornehmen</li> <li>9-Löcher-Reservierung vornehmen</li> </ul>                                                                              |
| ✓ 9-Löcher-Reservierung vornehmen                                                                                                    |
|                                                                                                    |
| X Abbruch, keine Reservierung                                                                                                    |
|                                                                                                    |
|                                                                                                    |

| Name: Gast                              |        |
|-----------------------------------------|--------|
| Club: -                                 |        |
| Hcp.: -                                 |        |
| Welches Greenfee möchten Sie buchen?    |        |
| Greenfee Gast 18-Loch - MoFr Erwachsene | 80.00  |
| Greenfee Gast 18-Loch - MoFr Kinder     | 40.00  |
| Greenfee Gast 18-Loch - SaSo Erwachsene | 100.00 |
| Greenfee Gast 18-Loch - SaSo Kinder     | 60.00  |
| 9-Loch Erwachsene - MoFr ASG            | 30.00  |
| 9-Loch Erwachsene - MoFr Clublos        | 40.00  |
| 9-Loch Erwachsene - MoFr Partnerclub    | 20.00  |
| 9-Loch Erwachsene - MoFr VIP            | 0.00   |
| ✓ Greenfee buchen                       |        |

| Sollen die                               | se Buchungen bestätigt werd      | en?          | <b>√</b> <u>о</u> к |
|------------------------------------------|----------------------------------|--------------|---------------------|
| 18 Loch Platz<br>S Greenfee Gast 18-Loch | 16.09.24 17<br>- MoFr Erwachsene | :00<br>80.00 | X Abbruch           |
|                                          |                                  | 80.00        |                     |

| 18-Loch T         | erminal 1                | 8-Loch Termi   |                  |                  |               |           |             |       | Platz:           |
|-------------------|--------------------------|----------------|------------------|------------------|---------------|-----------|-------------|-------|------------------|
| Mo, 16<br>18 Loch | 5 <b>.09.24</b><br>Platz |                |                  |                  |               |           |             |       | Datum:           |
| 16:10             |                          |                |                  |                  |               |           |             |       | 16.09.24         |
| 16:20             |                          |                |                  |                  |               |           |             |       | 2eit:<br>17:00   |
| 16:30             |                          |                |                  |                  |               |           |             |       | 1: 0-++(-)       |
| 16:40             |                          |                |                  |                  |               |           |             |       | 1. Gast ()       |
| 16:50             | +                        |                |                  |                  |               |           |             |       | 2: FREI          |
| 17:00             | 00 M ()                  |                |                  |                  |               |           |             |       | 3: FREI          |
| 17:10             |                          |                |                  |                  |               |           |             |       |                  |
| 17:20             |                          |                |                  |                  |               |           |             |       | 4: FREI          |
| 17:30             |                          |                |                  |                  |               |           |             |       |                  |
| Mo 16.09.         | Di 17.09.                | Mi 18.09.      | Do 19.09.        | Fr 20.09.        | Sa 21.09.     | So 22.09. |             |       |                  |
| PAY: Mitglieder,  | PAY: Partnercl           | ub, PAY Sundow | ner 16:00 - 18:0 | 0, PAY: Standard | d, *\$ CHF 50 | KW 3      | 38 16.09.24 | 16:50 | Startzeit buchen |

Et maintenant encore la variante (comme pour le distributeur de billets), lorsque l'on choisit l'article via "Réserver greenfee" et que l'on paie :

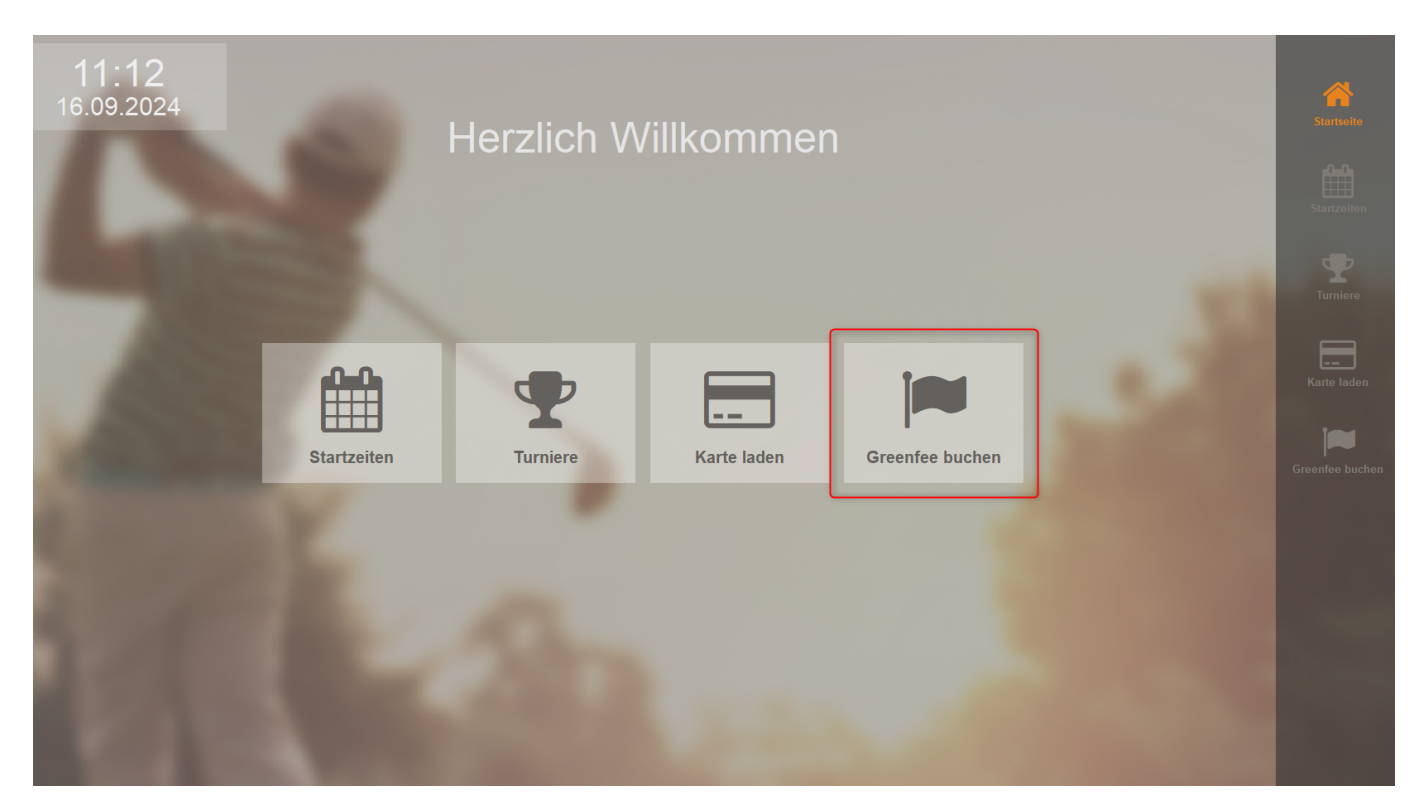

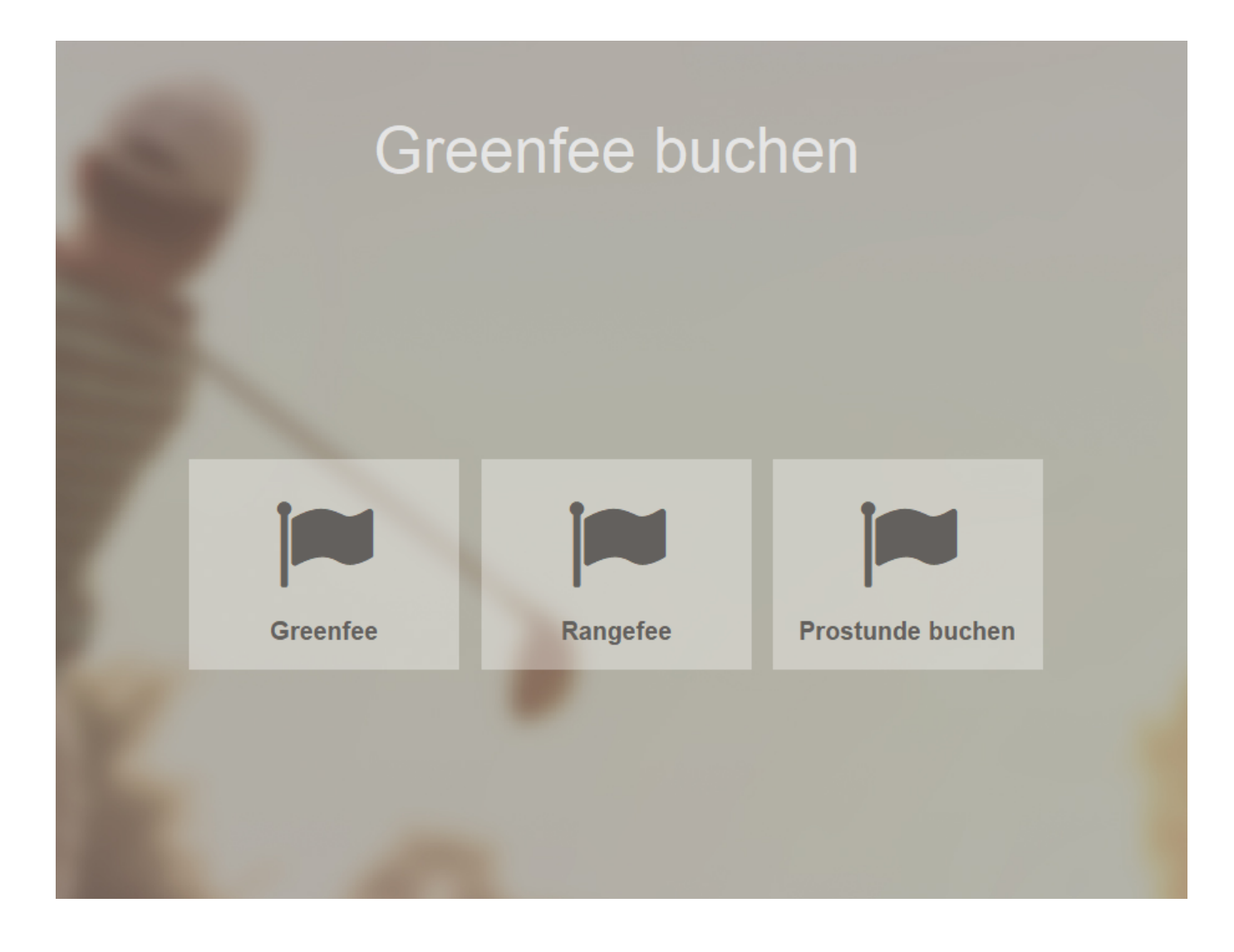

| Gree   | nree buche       | in and a second second s |       |
|--------|------------------|----------------------------------------------------------------------------------------------------|-------|
|        |                  |                                                                                                    |       |
| lame:  | Gast             |                                                                                                    |       |
| Club:  | Gast             |                                                                                                    |       |
| lcp.:  |                  |                                                                                                    |       |
| Velche | s Greenfee möcht | ten Sie huchen?                                                                                                    |       |
| Pangof |                  |                                                                                                    | 10.00 |
| angei  | cc               |                                                                                                    | 10.00 |
|        |                  |                                                                                                    |       |
|        |                  |                                                                                                    |       |
|        |                  |                                                                                                    |       |
|        |                  |                                                                                                    |       |
|        |                  |                                                                                                    |       |
|        |                  |                                                                                                    |       |
|        |                  |                                                                                                    |       |
|        |                  |                                                                                                    |       |
|        |                  |                                                                                                    |       |
|        |                  |                                                                                                    |       |
|        |                  |                                                                                                    |       |
|        |                  |                                                                                                    |       |
|        |                  |                                                                                                    |       |
|        |                  |                                                                                                    |       |
| ×      |                  | Greentee buchen                                                                                                    |       |
| ✓<br>¥ |                  | Greentee buchen                                                                                                    |       |

Galerie de design :

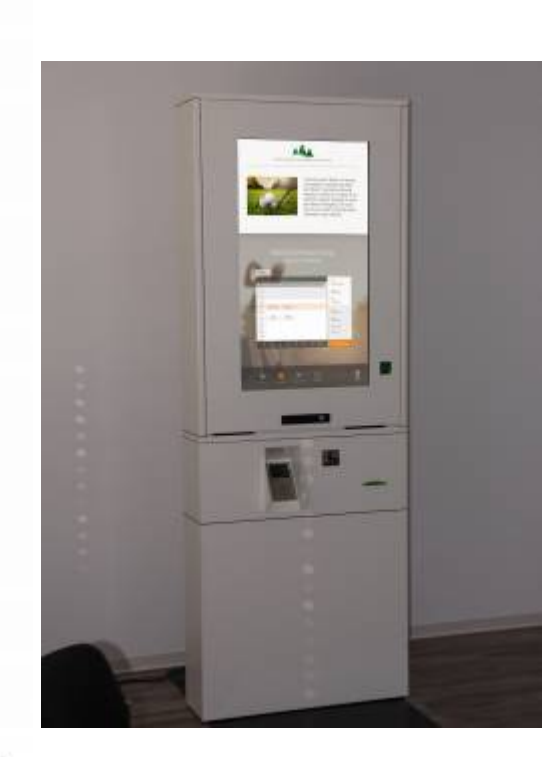

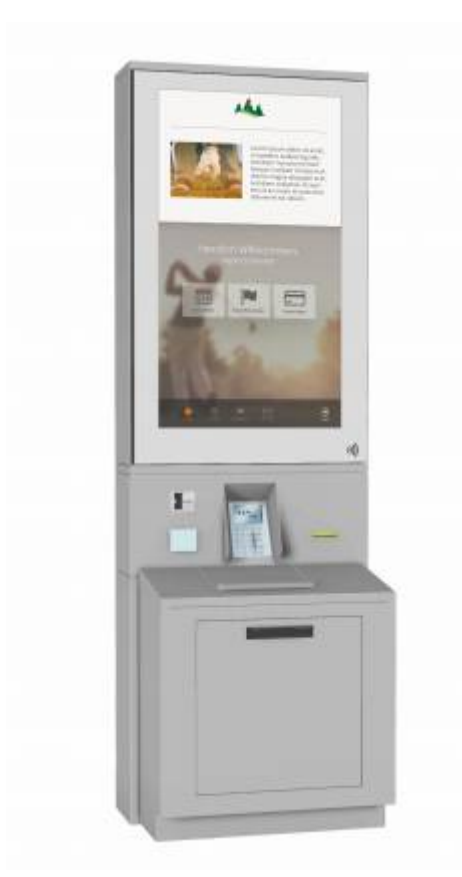

14:55 Freitag, 3. Februar

Herzlich willkommen im Club!

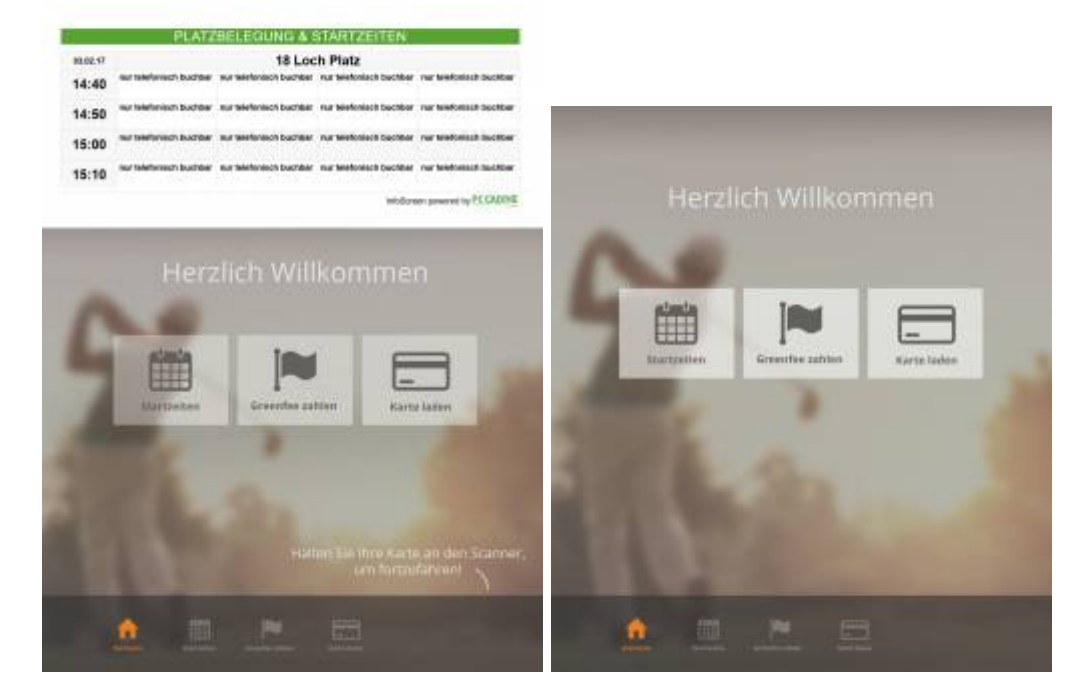

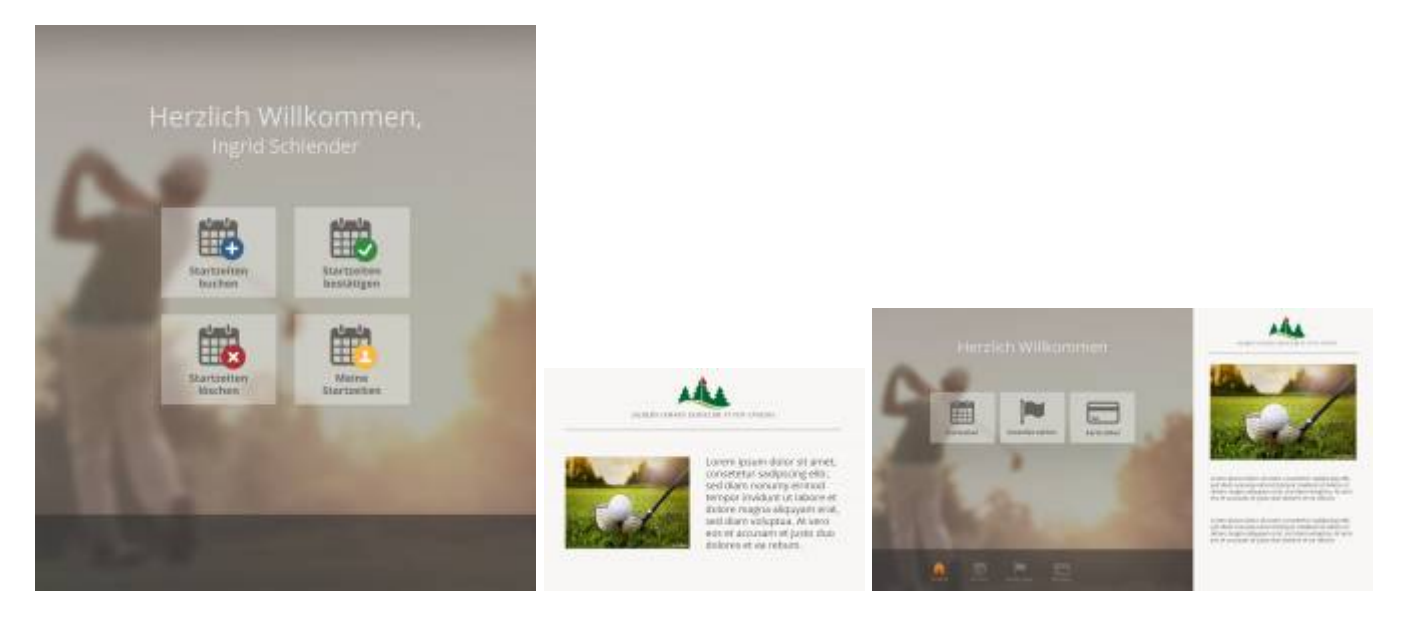

Terminal Bagtag avec carte de score au format A4 : exemple de présentation

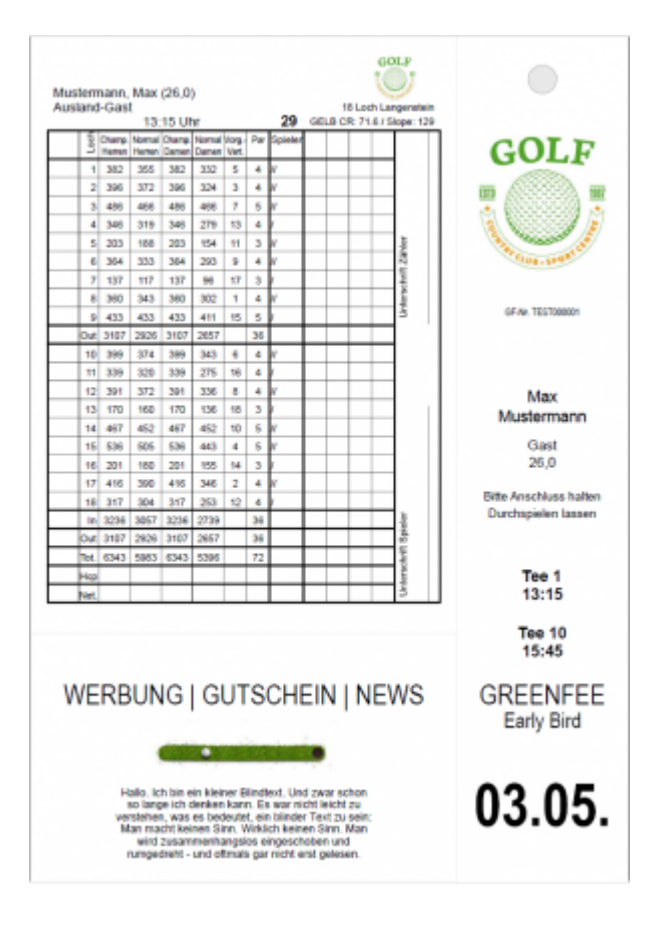

## Types de terminaux

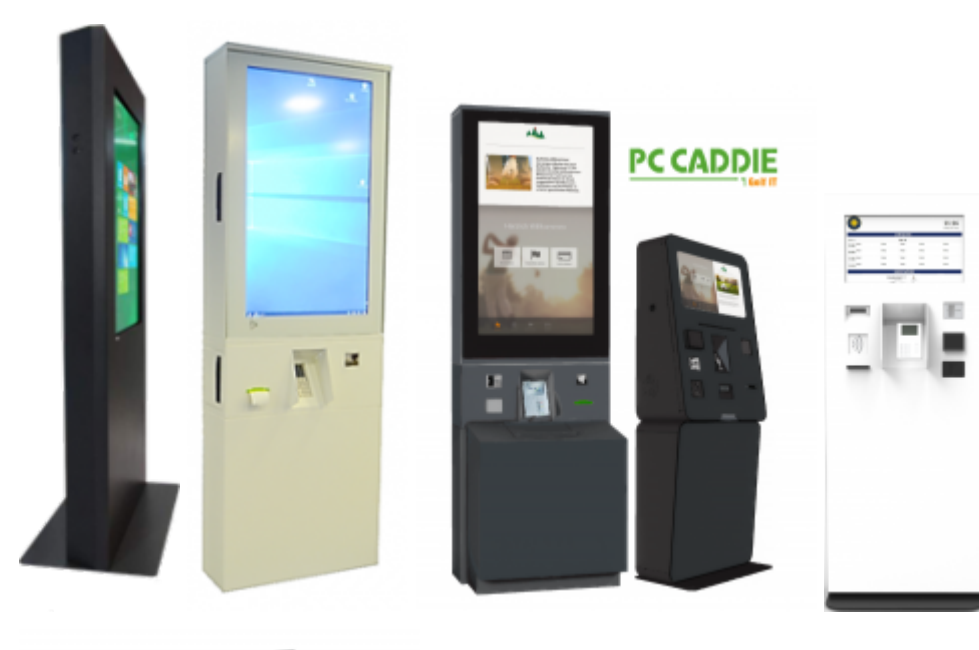

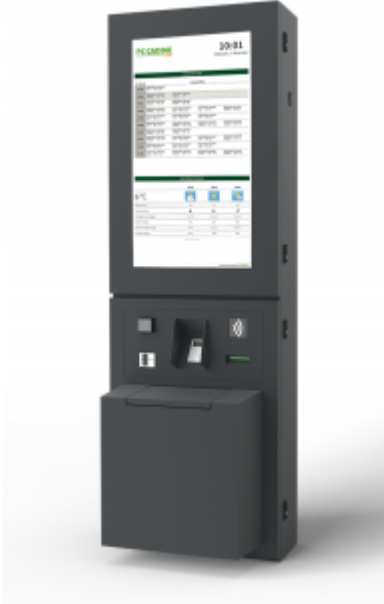

## Terminaux installés

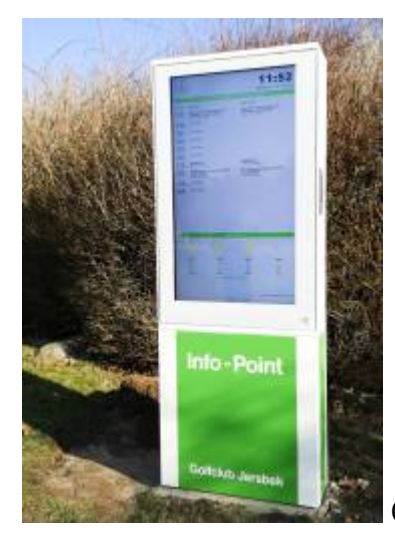

Club de golf Jersbek

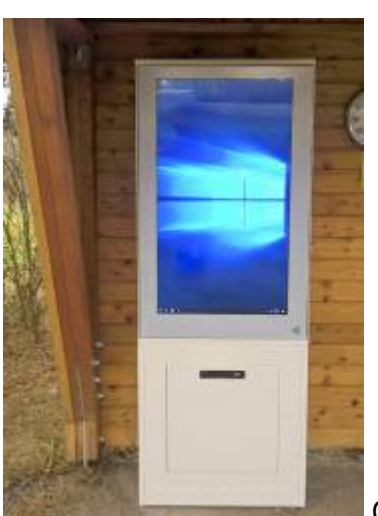

Club de golf

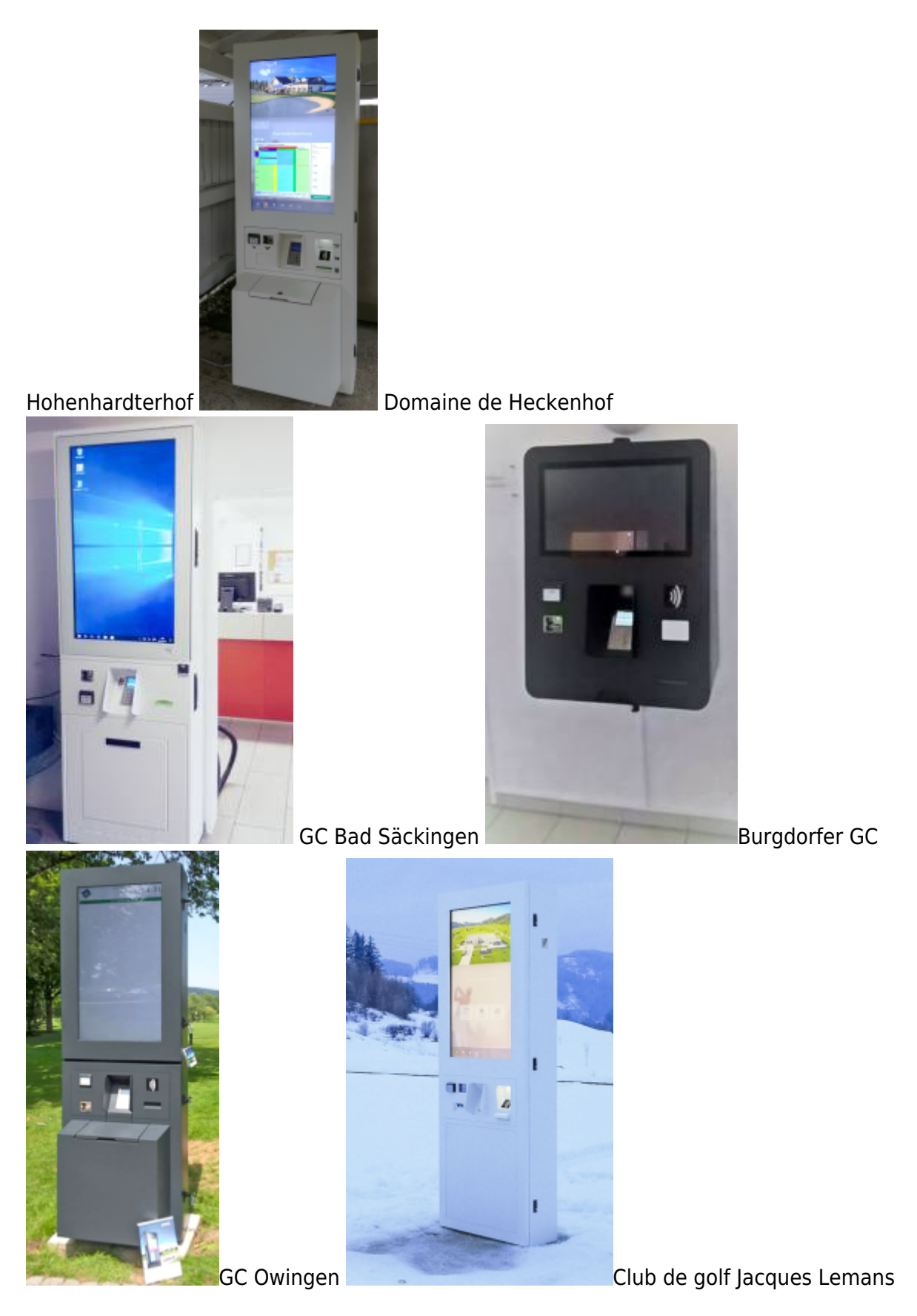

D'autres bornes en libre-service sont à visiter :

- Golfpark Otelfingen (CH)(TRONDHEIM)
- Golfpark Oberkirch (CH)(SKAGEN et TRONDHEIM)
- Golfpark Holzhäusern (CH) (2x TRONDHEIM)
- Golfpark Martim (D)(TRONDHEIM)

• Golfclub Linsberg (A)